# インストール版LION FX 取扱説明書

|                                                            | 🖗 LION FX                                                                                                    |
|------------------------------------------------------------|----------------------------------------------------------------------------------------------------|
|                                                            | (                                                                                                    |
|                                                            | 設定 表示 情報 チャート 入出金 オブション取引 原歴検索/報告書 サポート/サービス情報 操作マニュアル Q&A                                                                                                    |
|                                                            | <b>預託証拠金額</b> 136,705 有効証拠金額 136,705 必要証拠金額 0 発注証拠金額 0 第注証拠金額 0 有効比率                                                                                                    |
|                                                            | ◇ 売社文 🔎 寛社文 📄 レートトなル 🏢 レートー覧 🖉 チャート 漕 注文一覧 💡 ポジョン一覧 🍹 証拠金状況 🖾 ポジョン集計 💽 履歴検索                                                                                                    |
|                                                            | 🗣 u-hykuriäkity                                                                                                    |
|                                                            | USD/JPY         0.4         EUR/JPY         0.9         GBP/JPY         1.8         AUD/JPY         1.2         NZD/JPY         1.7           BID         ASK         BID         ASK         BID         BID         ASK         BID         ASK         BID         ASK         BID         BID         BID         BID                                                                                                    |
|                                                            | 98.56 <sup>4</sup> 98.57 <sup>3</sup> 124.35 <sup>6</sup> 124.37 <sup>4</sup> 80.17 <sup>2</sup> 80.18 <sup>4</sup> 62.42 <sup>3</sup> 62.44 <sup>0</sup>                                                                                                    |
| USD/JPY ▼ 5分足 ▼ □->少(BID) ▼ // ▼ !!!!                      | Lot数 1 全 1Lot=1.000 Lot数 1 全 1Lot=1.000 Lot数 1 全 1Lot=1.000 Lot数 1 全 1Lot=1.000                                                                                                    |
| 12/12//09/04 09:05 始值/78:312 高值/78:323 安值/78:309 终值/78:323 | CI (SLION FX 2 3050                                                                                                    |
|                                                            | 08300 09300 100 100 100 100 100 100 100 100 100                                                                                                    |
|                                                            | 78.300 78.3000 78.3000 78.3000 78.3000 78.3000 78.3000 78.3000 78.3000 78.30000 |
| 100                                                        |                                                                                                    |
| Calibrita<br>≪ELIDREX 9 €                                  |                                                                                                    |
|                                                            | USD/JPY 0.4 EUR/JPY 0.9 GBP/JPY 1.8 AUD/JPY 1.2 NZD/JPY 1.7                                                                                                    |
|                                                            |                                                                                                    |
| 78.358 78.270 78.360 78.356                                |                                                                                                    |
| ▼ 322 × 326                                                | 75.340 CADJJPY 18 CHFJPY 18 ZARJJPY 18 TRYJPY 359 EURIUSD 07                                                                                                    |
|                                                            |                                                                                                    |
|                                                            | 79.380 79.400 82.07/9 82.080 9.322 9.340 42.87 43.230 12583 12584 4                                                                                                    |
|                                                            |                                                                                                    |
| U - 78.310 V                                               |                                                                                                    |
| 78.300                                                     | 3日本(1) 3日本(1) 3日本(1) 11-11 11-11     |
| 125843 125850 08:59 09:03 09:17 04:30 06:43 09:00          | 1115 EUR/JPY 98.566 98.575 1 🖡 1000                                                                                                    |
|                                                            |                                                                                                    |
|                                                            |                                                                                                    |
|                                                            |                                                                                                    |
|                                                            |                                                                                                    |
|                                                            |                                                                                                    |
|                                                            | *ルト 道道ペマ 赤ポジョン 末値平均 東ボジョン 末値平均                                                                                                    |
|                                                            |                                                                                                    |
|                                                            | ■ 注文書号 注文优况 通線ペア 注文手法 秀葉 注文区分 商建 軟行条件 指定レ型                                                                                                    |
| 07:35 08:20 09:00 15:00 09:00 09:00                        |                                                                                                    |
|                                                            |                                                                                                    |
|                                                            |                                                                                                    |

# 情報 / 【情報】メニューの呼び出し

| ( LIONFX                      |                               | ① お知らせ                                  |
|-------------------------------|-------------------------------|-----------------------------------------|
| 設定 表示 情報 クイック注文 特殊注文          | チャート 入出金 オブション取引 履歴検索/報告書     | 書 サポート/サービス情報 操作マニュアル Q&A ウィンドウ         |
| 預託証拠金額 7,46,758 有効証拠金額        | 7,846,758 必要証拠金額 0 発注証拠金      | 金額 0 評価損益 0 有効比率                        |
| 🔪 売注文 💭 算注文 🚞 クイック注文 🛁        | 🤄 一括注文 🛛 🗖 レートバネル 🏢 レート一覧 📈 チ | チャート 🚛 注文一覧 🥐 ボジション一覧 🎬 証拠金状況 🖳 ボジション集計 |
|                               |                               |                                         |
|                               | ※上記アイコ                        | コンをクリックして呼び出すこともできます。                   |
| ✓ レートバネル ・                    |                               |                                         |
| ✔ レート一覧 ▶                     |                               |                                         |
| → 注文一覧 ▶                      | 【11日報】メニューには下記の場              | 貝日かめり、                                  |
| ✓ ポジション一覧 ト                   | 取りに必要な谷ワイントワを                 | 呼び出すことかできます。                            |
| <ul> <li>✓ ボジション集計</li> </ul> | ■まニナニノの恋正                     |                                         |
|                               | ■衣ホルフムの変更                     |                                         |
|                               | ■レートバネル                       | ■小林芳彦のマーケットナヒ                           |
| LION分析ノート                     | ■レートー覧                        | ■グローバルマーケット情報                           |
| ニュース                          | ■注文一覧                         | ■スワップポイント一覧                             |
| 経済指標一覧                        | ■ポジション一覧                      | ■取引冬件—暫                                 |
| 小林芳彦のマーケットナビ                  | ■ポンション・見                      |                                         |
| グローバルマーケット情報                  | ■ハンンヨノ朱司                      |                                         |
| スワップポイント一覧                    | ■訨拠金状况照会                      | ■マイナンハー登録                               |
| 取引条件一覧                        | ■LION分析ノート                    |                                         |
| 登録情報                          |                               |                                         |
| マイナンバー登録                      |                               |                                         |
|                               |                               |                                         |

## ニュース

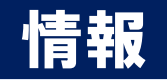

為替に関するニュースがリアルタイムで配信されます。

◆配信元 : Dow Jones fxwave Klug ロイター

◆配信本数 : 1日600-700本

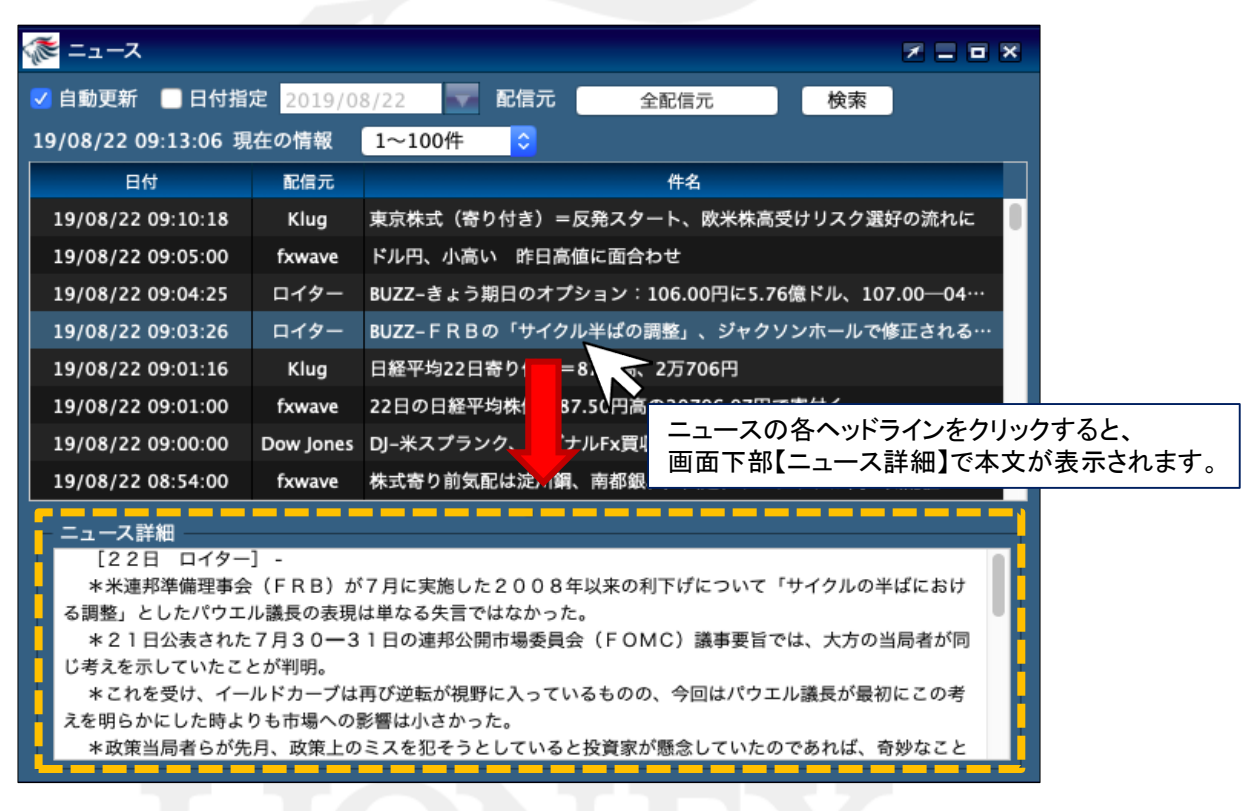

※[ニュース詳細]画面は背景色や文字色を変更することができます。

詳細は「デザイン設定」をご参照ください。

https://hirose-fx.co.jp/pdf/lion\_macnet/inst\_c02.pdf

# ニュース

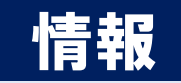

| 🗹 自動更新 🔲 日       | 付指定 2019/0              | 8/22 配信元 全配信元 検索                            |  |  |  |
|------------------|-------------------------|---------------------------------------------|--|--|--|
| 19/08/22 09:13:0 | 6 現在の慌 <mark>双</mark>   | 1~100件 🗘                                    |  |  |  |
| 日付               | 配信 <mark>元</mark>       | 件名                                          |  |  |  |
| 19/08/22 09:10:1 | L8 Klu <mark>g</mark>   | 東京株式(寄り付き)=反発スタート、欧米株高受けリスク選好の流れに           |  |  |  |
| 19/08/22 09:05:0 | 00 fxwave               | ドル円、小高い 昨日高値に面合わせ                           |  |  |  |
| 19/08/22 09:04:2 | 25 ロイ <mark>:</mark> 7- | BUZZ-きょう期日のオプション:106.00円に5.76億ドル、107.00―04… |  |  |  |
| 19/08/22 09:03:2 | 26 ロイ: <mark>7</mark> ー | BUZZ-FRBの「サイクル半ばの調整」、ジャクソンホールで修正される…        |  |  |  |
| 19/08/22 09:01:1 | L6 Klug                 | 日経平均22日寄り付き=87円高、2万706円                     |  |  |  |
| 19/08/22 09:01:0 | 00 fxwave               | 22日の日経平均株価、87.50円高の20706.07円で寄付く            |  |  |  |
| 19/08/22 09:00:0 | 00 Dow Jones            | DJ-米スプランク、シグナルFx買収で合意 クラウド事業強化へ             |  |  |  |
| 19/08/22 08:54:0 | 00 fxwave               | 株式寄り前気配は淀川鋼、南都銀、戸田建、リンテックが高い気配値             |  |  |  |

#### ニュース詳細

#### [22日 ロイター] -

\*米連邦準備理事会(FRB)が7月に実施した2008年以来の利下げについて「サイクルの半ばにおける調整」としたパウエル議長の表現は単なる失言ではなかった。

\*21日公表された7月30-31日の連邦公開市場委員会(FOMC)議事要旨では、大方の当局者が同 じ考えを示していたことが判明。

\*これを受け、イールドカーブは再び逆転が視野に入っているものの、今回はパウエル議長が最初にこの考 えを明らかにした時よりも市場への影響は小さかった。

\*政策当局者らが先月、政策上のミスを犯そうとしていると投資家が懸念していたのであれば、奇妙なこと

画面を開いたままでもニュース内容が1分ごとに自動更新されます。 ※初期設定では、画面の更新は自動設定になっています。

#### 過去のニュースを表示することができます。

【日付指定】の左側のチェックボックスに↓を入れると、 カレンダー機能が使用できるようになります。

| ☑ 3付指定 2019/08/22 🔽 配 |                |     |    |            |         |                 |     |                 |
|-----------------------|----------------|-----|----|------------|---------|-----------------|-----|-----------------|
| 9:13:06 現             | 在(             |     | 2  | 019<br>بلا | 9年<br>* | 08月<br>本        |     |                 |
| <b>付</b>              |                |     |    | ~          | -       | 1               | 2   | 3               |
| 09:10:18              |                | 4   | 5  | 6          | 7       | 8               | 9   | 10 <sup>†</sup> |
| 09:05:00              | 1              | 1   | 12 | 13         | 14      | 15              | 16  | 17              |
| 09:04:25              | [1             | 8   | 19 | 20         | 21      | 22              | 23  | 24              |
| 09:03:26              | [ <sup>2</sup> | 25  | 26 | 27         | 28      | 29              | 30  | 31              |
| 09:01:16              |                | ςιι | 9  | L.         | 1455    | <u>⊤</u> ⊁न्द्र | 221 | - <b>-</b>      |

Þ.

# ニュース

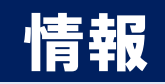

|                                                                                                    |                                                                      |                                                                                                    | 配信元を選択して表示することができます。                                                                                                   |  |  |  |  |
|----------------------------------------------------------------------------------------------------|----------------------------------------------------------------------|----------------------------------------------------------------------------------------------------|----------------------------------------------------------------------------------------------------|--|--|--|--|
|                                                                                                    |                                                                      |                                                                                                    | ニュース配信元設定 ×                                                                                                    |  |  |  |  |
| <mark>ጅ</mark> ニュース<br>✔ 自動更新  ■ 日付指<br>19/08/22 09:13:06 現                                                                                                    | 定 <u>2019/0</u><br>2在の情報                                             | 8/22 配信元 全配信元 検索<br>1~100件 ↓                                                                                                    | 配信元<br>■ 全配信元<br>▼ fxwave<br>▼ Klug<br>▼ Dow Jones                                                                     |  |  |  |  |
| 日付                                                                                                    | 配信元                                                                  | 件名                                                                                                    |                                                                                                    |  |  |  |  |
| 19/08/22 09:10:18                                                                                                    | Klug                                                                 | 東京株式 (寄り付き) =反発スタート、欧米株高受けリスク選好の流れに                                                                                                    | 決定キャンセル                                                                                                    |  |  |  |  |
| 19/08/22 09:05:00                                                                                                    | fxwave                                                               | ドル円、小高い 昨日高値に面合わせ                                                                                                    |                                                                                                    |  |  |  |  |
| 19/08/22 09:04:25                                                                                                    | ロイター                                                                 | BUZZ-きょう期日のオプション:106.00円に5.76億ドル、107.00—04…                                                                                                |                                                                                                    |  |  |  |  |
| 19/08/22 09:03:26                                                                                                    | ロイター                                                                 | BUZZ– F RBの「サイクル半ぱの調整」、ジャクソンホールで修正される…                                                                                                    |                                                                                                    |  |  |  |  |
| 19/08/22 09:01:16                                                                                                    | Klug                                                                 | 日経平均22日寄り付き=87円高、2万706円                                                                                                    | 一度に表示できる件数は100件までです。                                                                                                   |  |  |  |  |
| 19/08/22 09:01:00                                                                                                    | fxwave                                                               | 2日の日経平均株価、87.50円高の20706.07円で寄付く 100件以上のニュースを確認する場合は、                                                                                       |                                                                                                    |  |  |  |  |
| 19/08/22 09:00:00                                                                                                    | Dow Jones                                                            | DJ–米スプランク、シグナルFx買収で合意 クラウド事業強化へ                                                                                                    | 表示件数の変更を行ってください。                                                                                                    |  |  |  |  |
| 19/08/22 08:54:00                                                                                                    | fxwave                                                               | 株式寄り前気配は淀川鋼、南都銀、戸田建、リンテックが高い気配値                                                                                                    |                                                                                                    |  |  |  |  |
| <ul> <li>ニュース詳細         <ul> <li>[22日 ロイター<br/>*米連邦準備理事会</li> <li>る調整」としたパウエ,</li> <li>*21日公表された</li> <li>じ考えを示していたこの</li> <li>*これを受け、イー<br/>えを明らかにした時よ</li> </ul> </li> </ul> | ·〕 -<br>☆ (FRB) が<br>ル議長の表現<br>☆ 7月30-3<br>とが判明。<br>ルドカーブは<br>りも市場への | 77月に実施した2008年以来の利下げについて「サイクルの半ばにおけ<br>は単なる失言ではなかった。<br>1日の連邦公開市場委員会(FOMC)議事要旨では、大方の当局者が同<br>再び逆転が視野に入っているものの、今回はパウエル議長が最初にこの考<br>影響は小さかった。 | 3.01年の月前期<br>1~1001年<br>1~1001年<br>1~1001年<br>1~1001年<br>101~20014<br>201~30014<br>301~40014<br>401~50014<br>501~59614 |  |  |  |  |
| *政策当局者らが先                                                                                                    | 月、政策上の                                                               | ミスを犯そうとしていると投資家が懸念していたのであれば、奇妙なこと                                                                                                    |                                                                                                    |  |  |  |  |

### 困った時は…

当社に対するご意見・ご質問・ご要望などがございましたら、下記の連絡先にて、お気軽にご連絡ください。

### ▶電話でのお問い合わせ

0120-63-0727(フリーダイヤル)

06-6534-0708

(お客様からのご意見、ご要望にお応えできるように、お電話を録音させていただくことがあります。)

#### ▶FAXでのお問い合わせ

0120-34-0709(フリーダイヤル) 06-6534-0709

### ▶E-mailでのお問い合わせ

E-mail: info@hirose-fx.co.jp

### ▶お問い合わせフォームでのお問い合わせ https://hirose-fx.co.jp/form/contact/